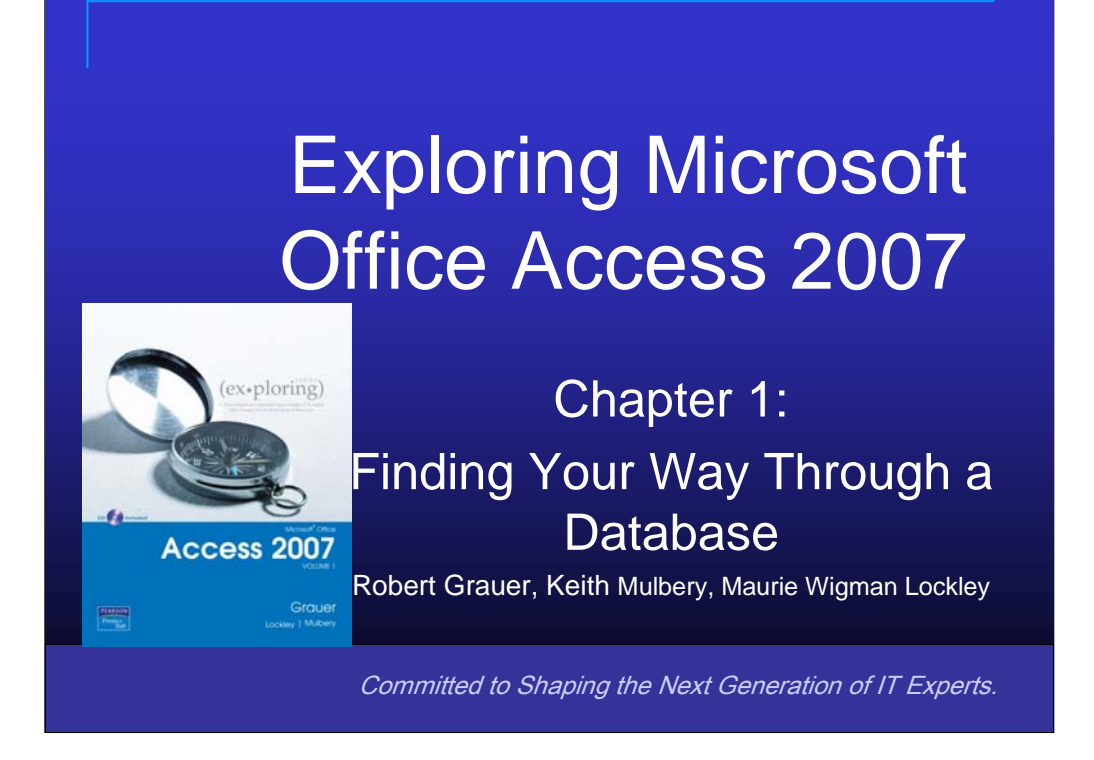

In this chapter, we will focus on basic database terminology and principles and how these are used in Access.

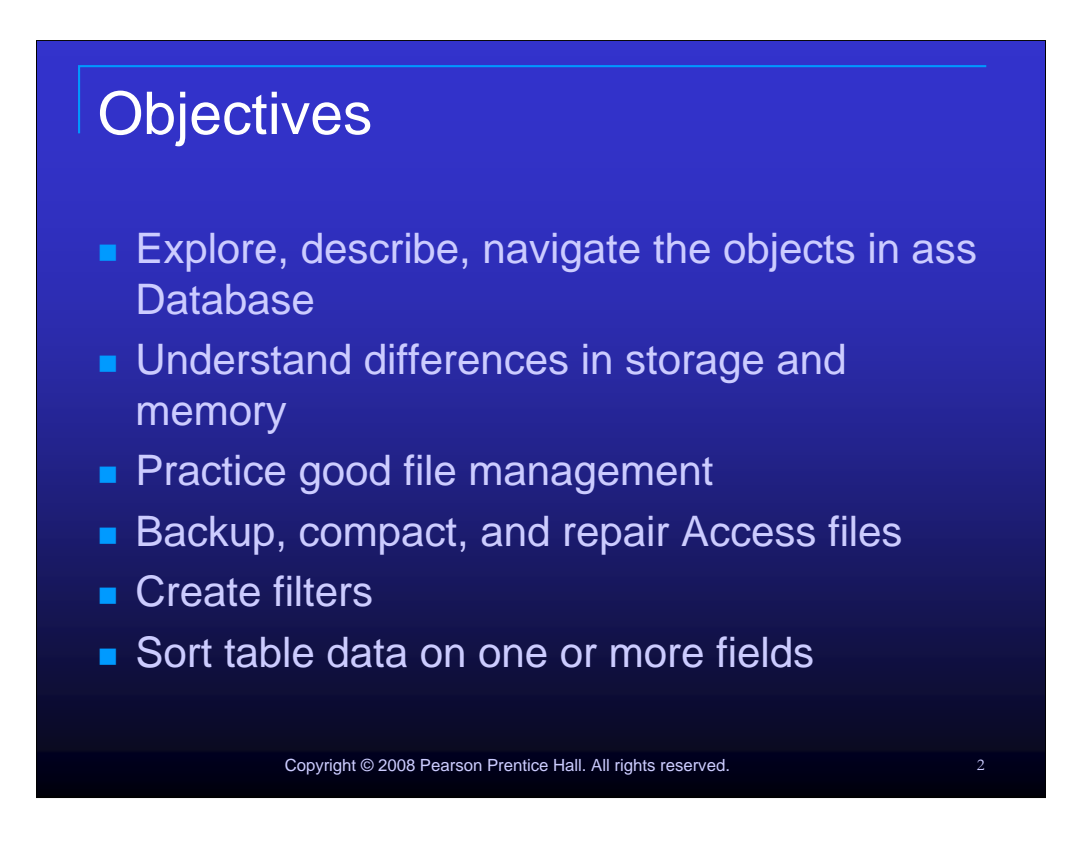

The objectives of this chapter are:

- 1. Explore, describe and navigate among the objects in an Access Database
- 2. Understand the difference working in storage and memory
- 3. Practice good file management
- 4. Back-up, compact and repair Access files
- 5. Create filters
- 6. Sort Table data on one or more fields

The objectives continue on the next slide.

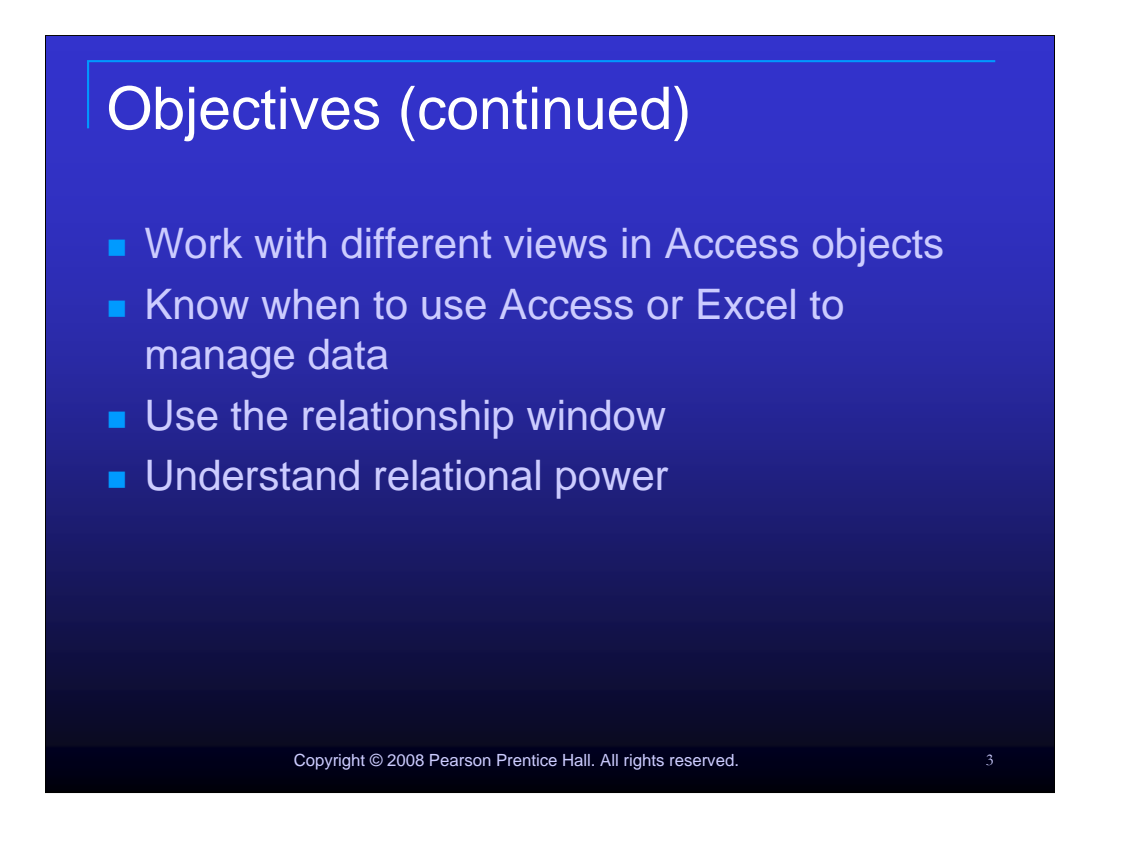

Additional objectives of this chapter are:

- 7. Work with different views in Access objects
- 8. Know when to use Access or Excel to manage data
- 9. Use the relationship window
- 10. Understand relational power

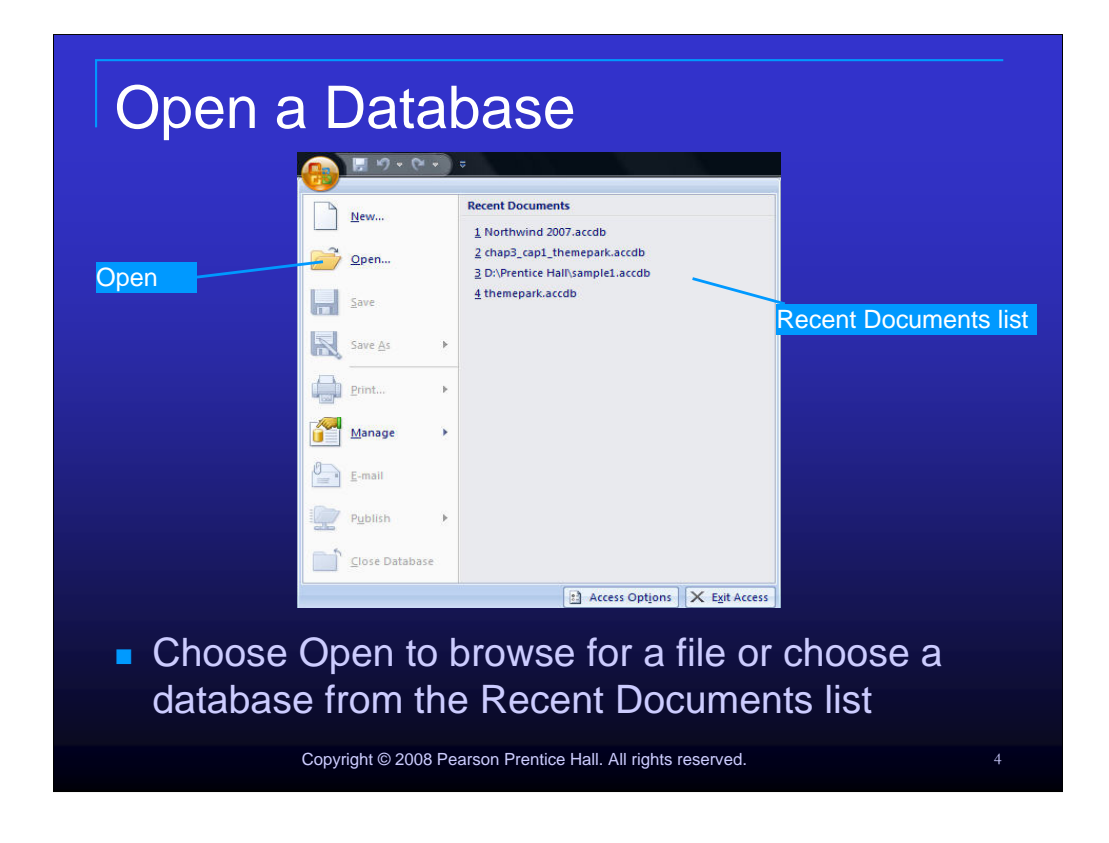

Two methods of opening a database are to choose Open to browse for a file or choose a database from the Recent Documents list.

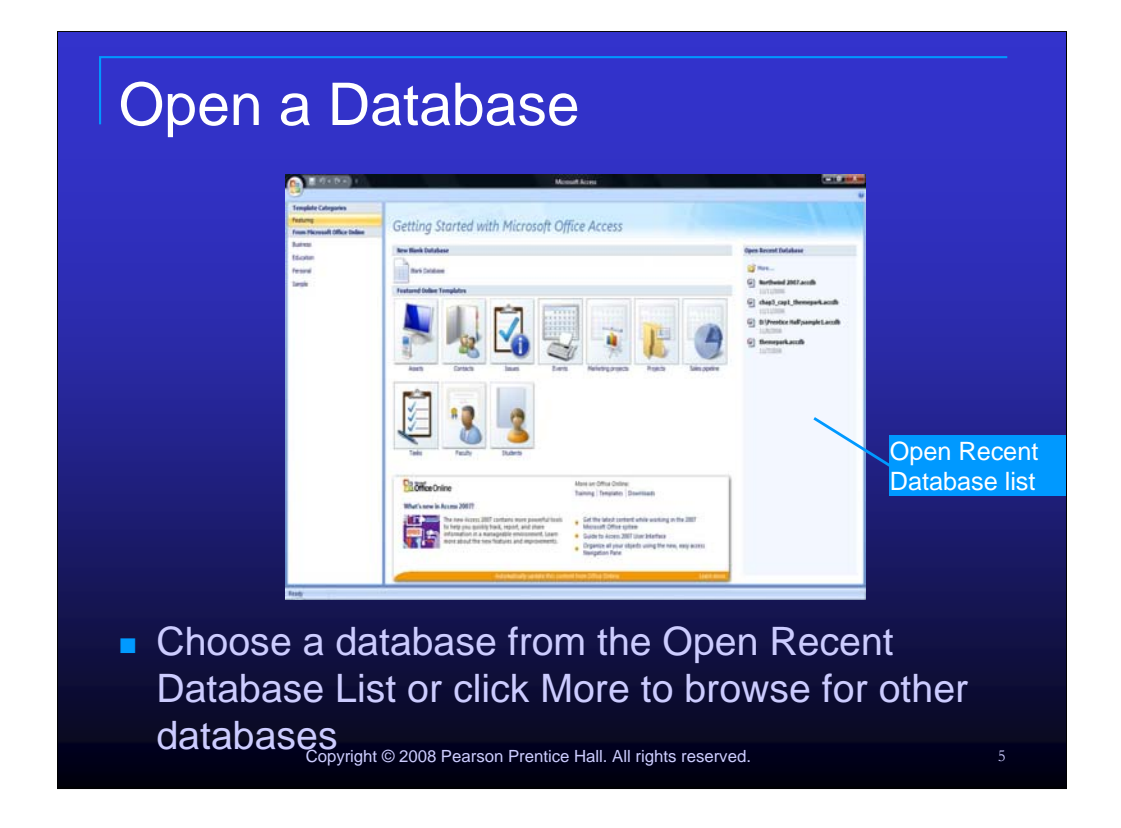

You can also choose a database from the Open Recent Database List or click More to browse for other databases.

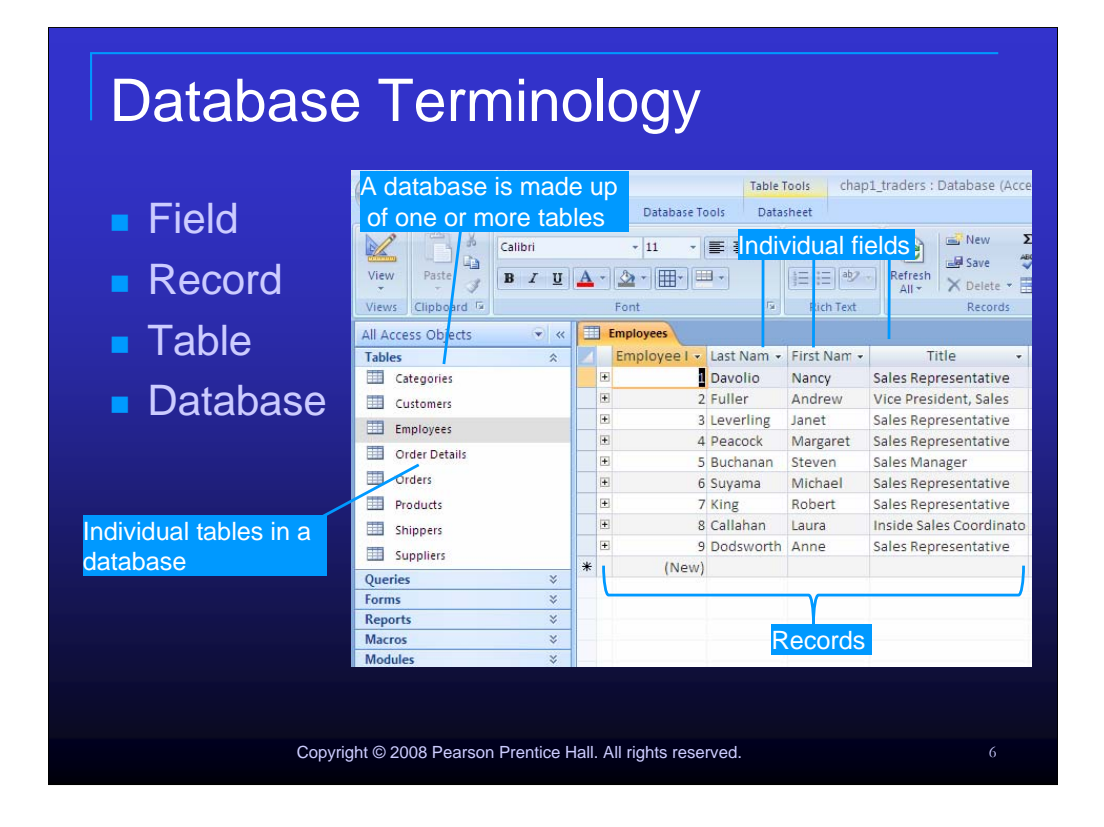

A database consists of one or more tables. Each table consists of records which contain information about a single entity. An example of one complete record would be the name, author, isbn#, published date and publisher of textbooks. Each set of information regarding one book is considered to be one record. The name, author isbn#, published data and publisher in the above example are the individual fields that make up one record.

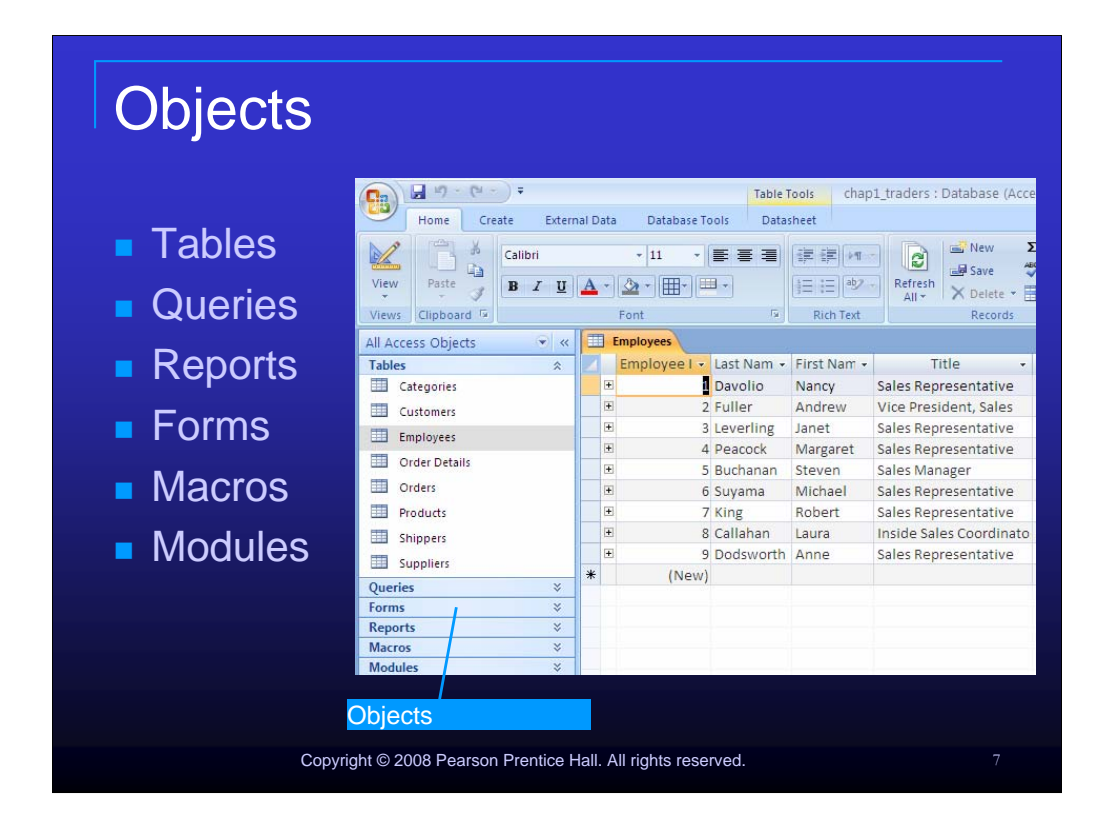

The elements of a database are referred to as objects. Access utilizes six different types of objects: tables, queries, reports, forms, modules, and macros. Of these six objects types, the only mandatory object is one table. All other objects may or may not be included in the database per the database users needs. Objects are located in the Navigation pane of the Access window.

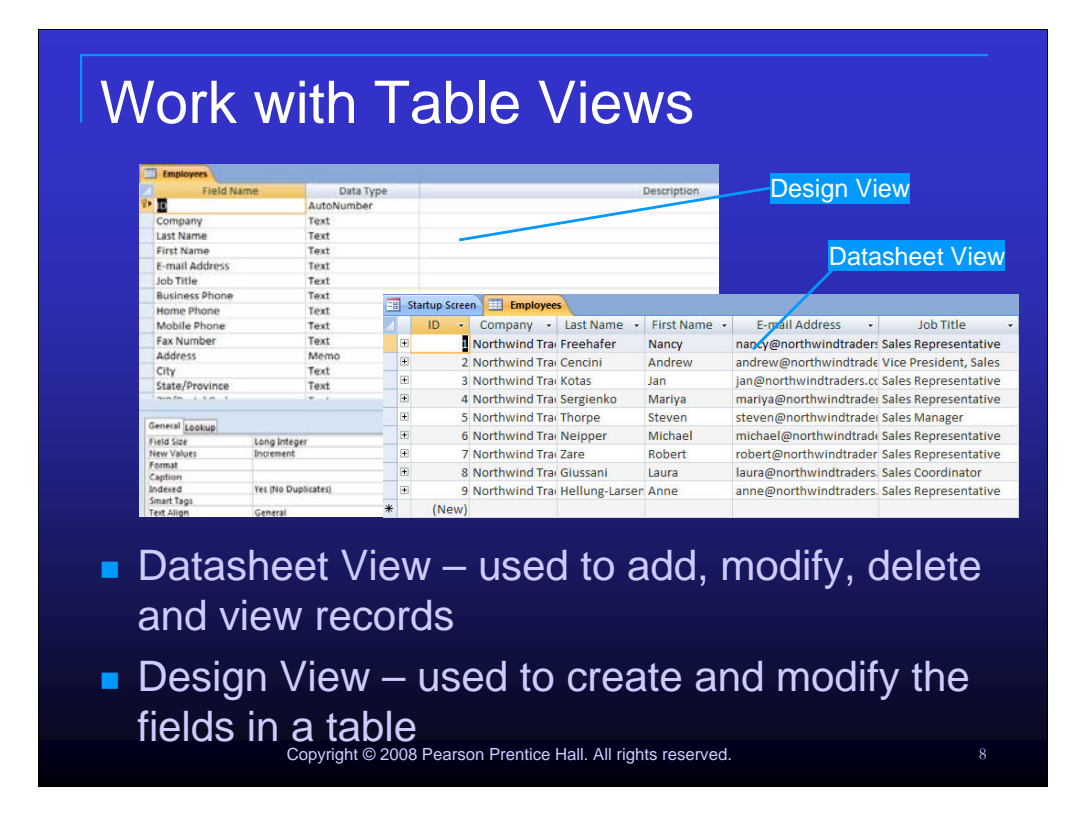

When working with tables, two different table views exist. Datasheet View is used to add, modify, view, and delete records. You may also choose to enter field names in this view when you are first creating your table. The other view, Design View, does not allow record entry. It is used for entering field names and specifying properties of the fields, such as the size of the field. You may also edit existing fields, including those that were first created in Datasheet View.

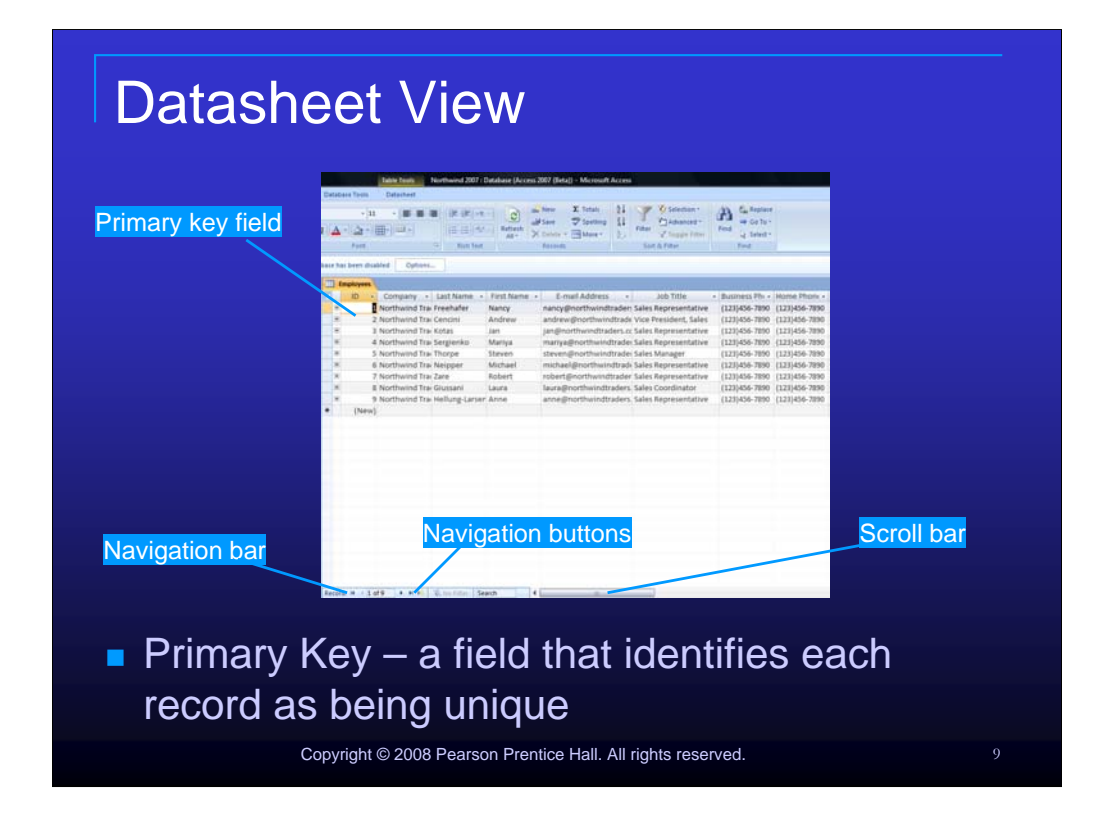

Datasheet View offers several visual indicators to aid in data entry. At the bottom of the right pane, the navigation bar displays the number of records in a table and specifies which record is current. Navigation buttons on the navigation bar allow you to advance through the records one at a time, jump directly to the first or last record, or add a new record. A horizontal scroll bar appears when there are too many fields to show on the screen at one time.

|                            |                | Kovev          | mbol identifies     | primany key field |  |
|----------------------------|----------------|----------------|---------------------|-------------------|--|
|                            |                | ittey sy       | indentines          | primary key neiu  |  |
|                            | Employees      |                |                     |                   |  |
|                            | Field Name     |                | Data Type           |                   |  |
|                            |                | <b>V</b> D     |                     |                   |  |
| switch                     | Company        | Company        |                     |                   |  |
| 00000                      | Last Name      |                | Text                |                   |  |
| botwoon the                | First Name     |                | Text                |                   |  |
|                            | E-mail Address | 2              | Text                |                   |  |
|                            | Business Phone |                | Text                |                   |  |
| upper and                  | Home Phone     | 2              | Text                |                   |  |
|                            | Mobile Phone   |                | Text                |                   |  |
| lower panes                | Fax Number     |                | Text                |                   |  |
|                            | Address        |                | Memo                |                   |  |
|                            | City           |                | Text                |                   |  |
|                            | State/Province |                | Text                |                   |  |
|                            |                |                |                     | Field Properties  |  |
|                            | Constalle      |                |                     |                   |  |
|                            | Field Size     | General Lookup |                     |                   |  |
| et field properties in the | New Values     | Incremen       | Increment           |                   |  |
| ver pane                   | Format         |                |                     |                   |  |
|                            | Caption        | Vec (No D      | Vec (No Duplicater) |                   |  |
|                            | Smart Tags     | 163 (140 0     | res (no Dupricates) |                   |  |
|                            | Text Align     | General        | General             |                   |  |

Design View is divided into two panes. The upper pane is used for field entry, description of fields and primary key identification. The bottom pane is used to set the individual properties of a field. You may switch between the two panes by striking F6.

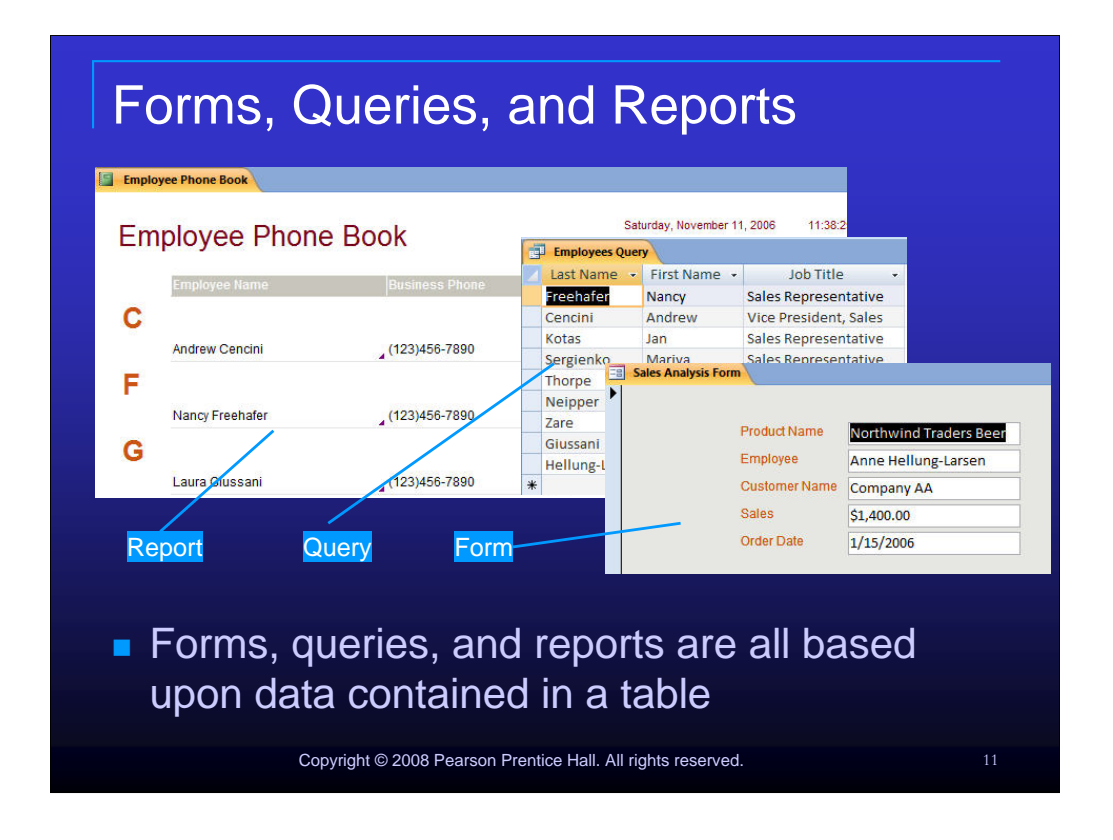

Forms, queries, and reports are all based upon data in one or more tables. If you save a form, query or report and make changes to the underlying data (in a table or tables) those changes will be reflected the next time you open the form, query, or report.

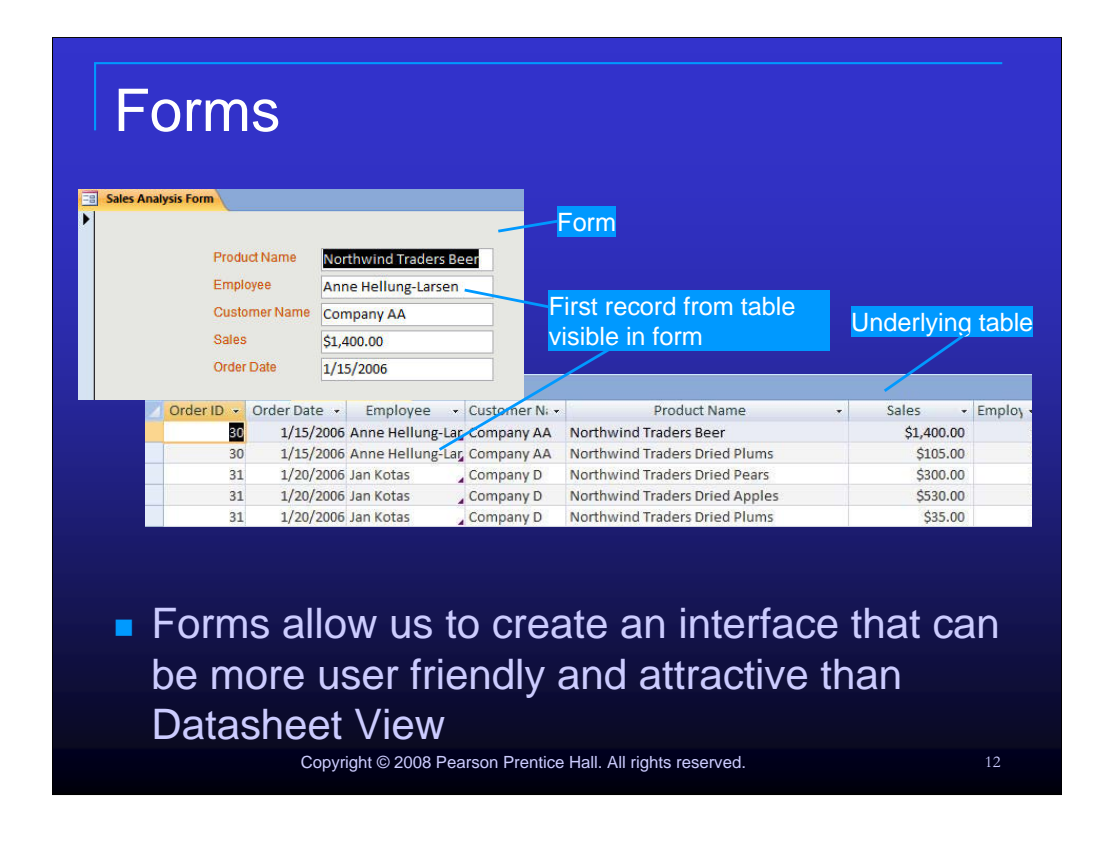

Forms allow us to create an interface that can be more user friendly and attractive than Datasheet View. Keep in mind that you do not have to use all of the fields in a table when you create a form, query or report.

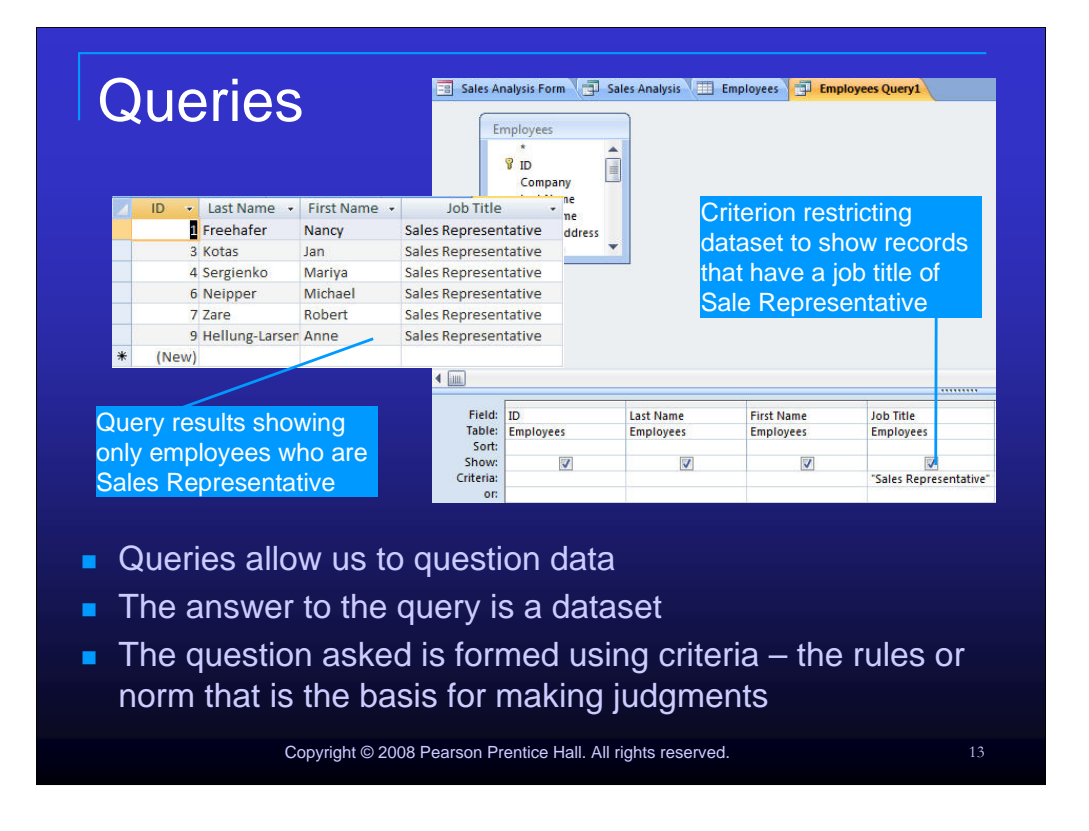

Queries allow us to ask a question about data and receive an answer back by returning a subset of the table data. This data subset is referred to as a dataset. The question asked is formed using criteria – the rules or norm that is the basis for making judgments.

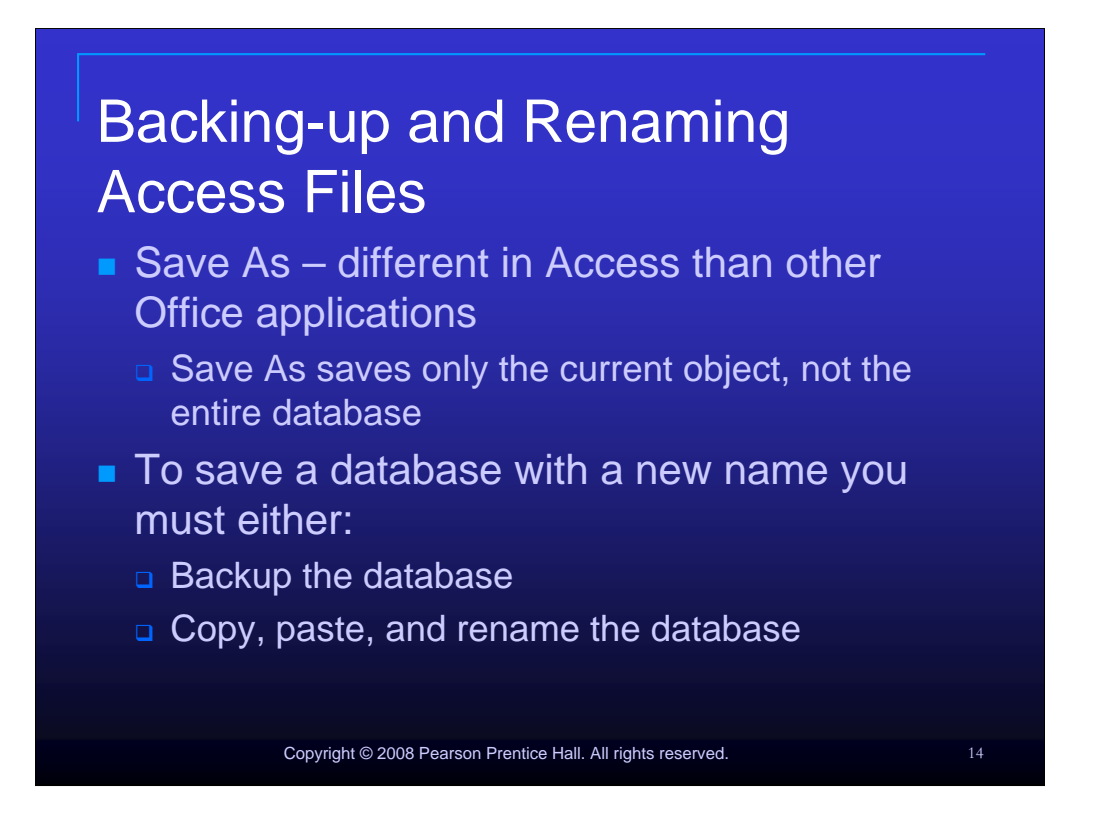

Save as does not work the same in Access as it does in other Office applications. Save as saves only the current object, not the entire database. To save a database with a new name, you must either backup the database or copy, paste, and rename the database.

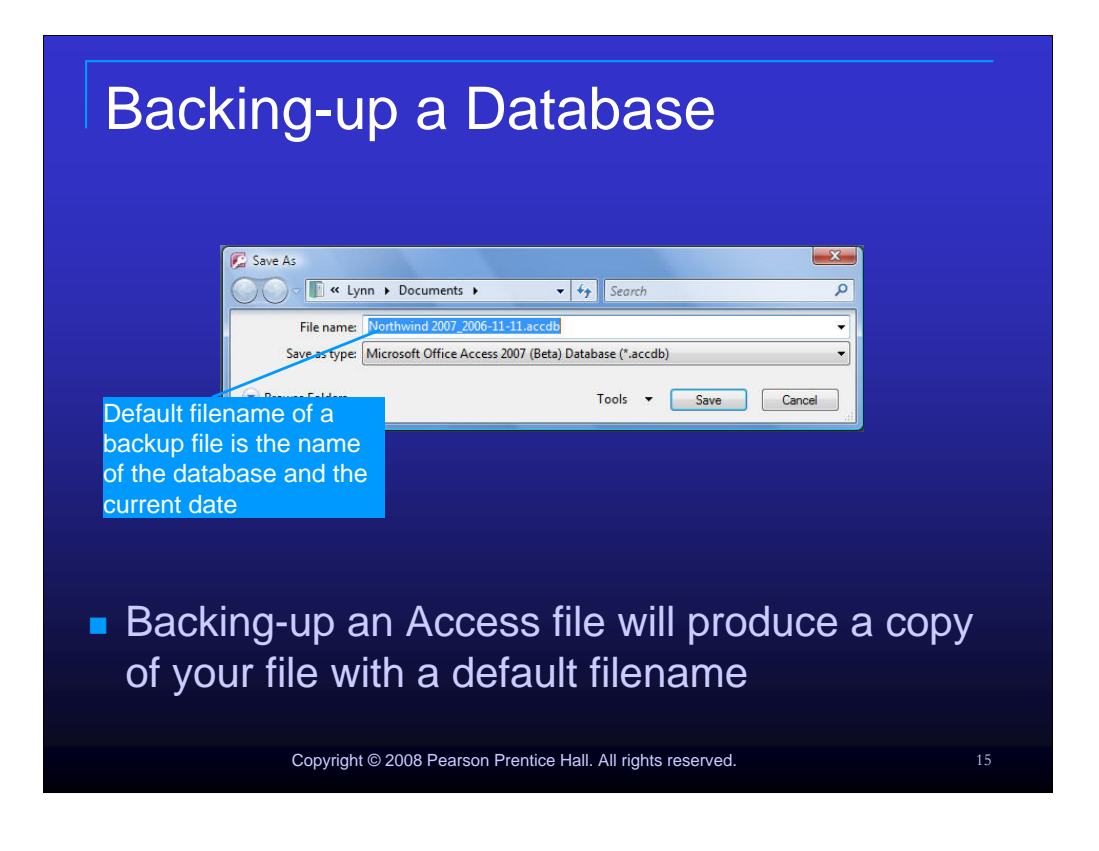

Backing-up an Access file will produce a copy of your file with a default filename.

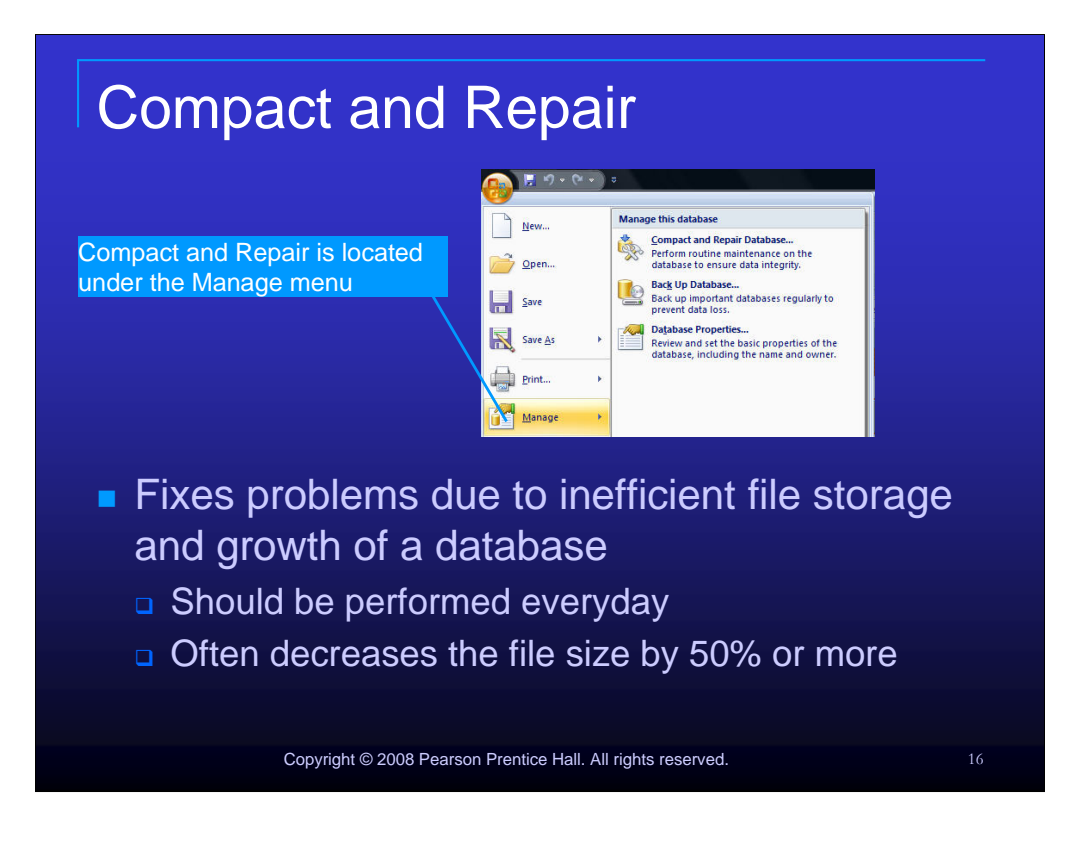

Compact and Repair helps fix problems due to inefficient file storage and growth of a database. You should use the compact and repair command every time you work with a database. This process often decreases the file size by 50% or more.

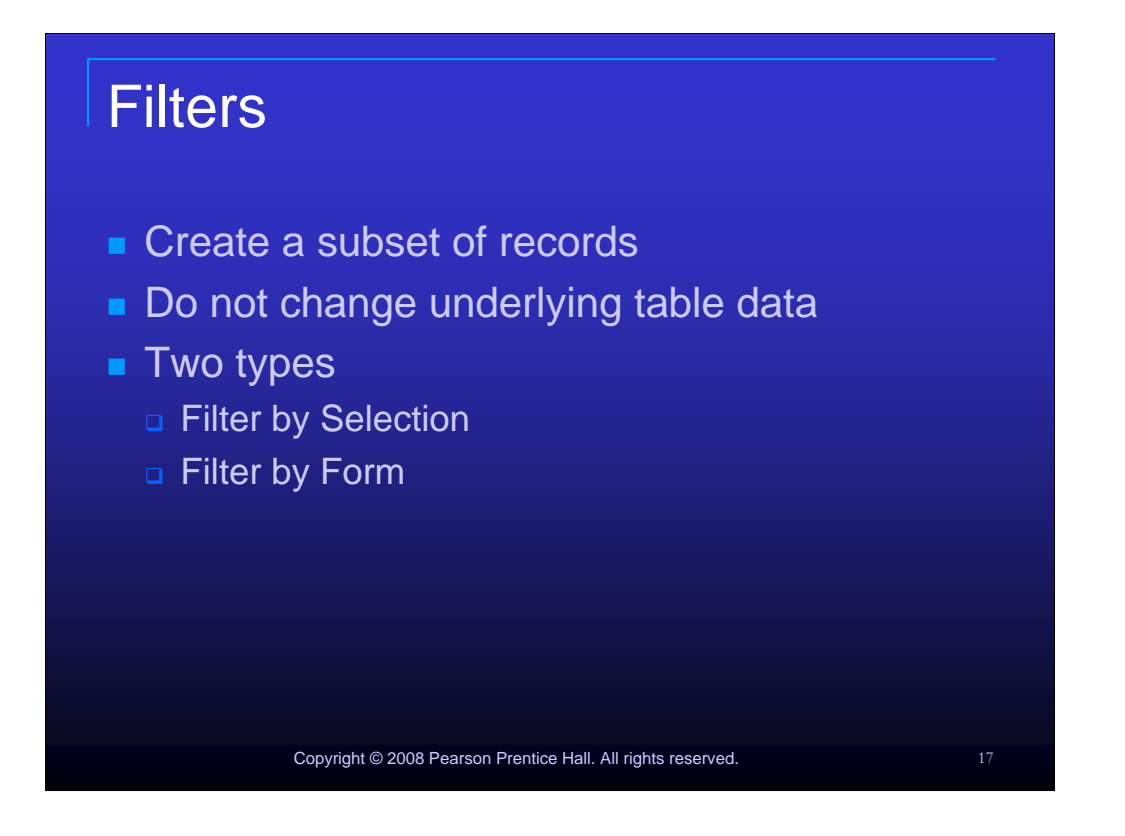

Filter create a subset of records and can be applied in Datasheet view. They do not change underlying table data. The two main types of filters are Filter by Selection and Filter by Form.

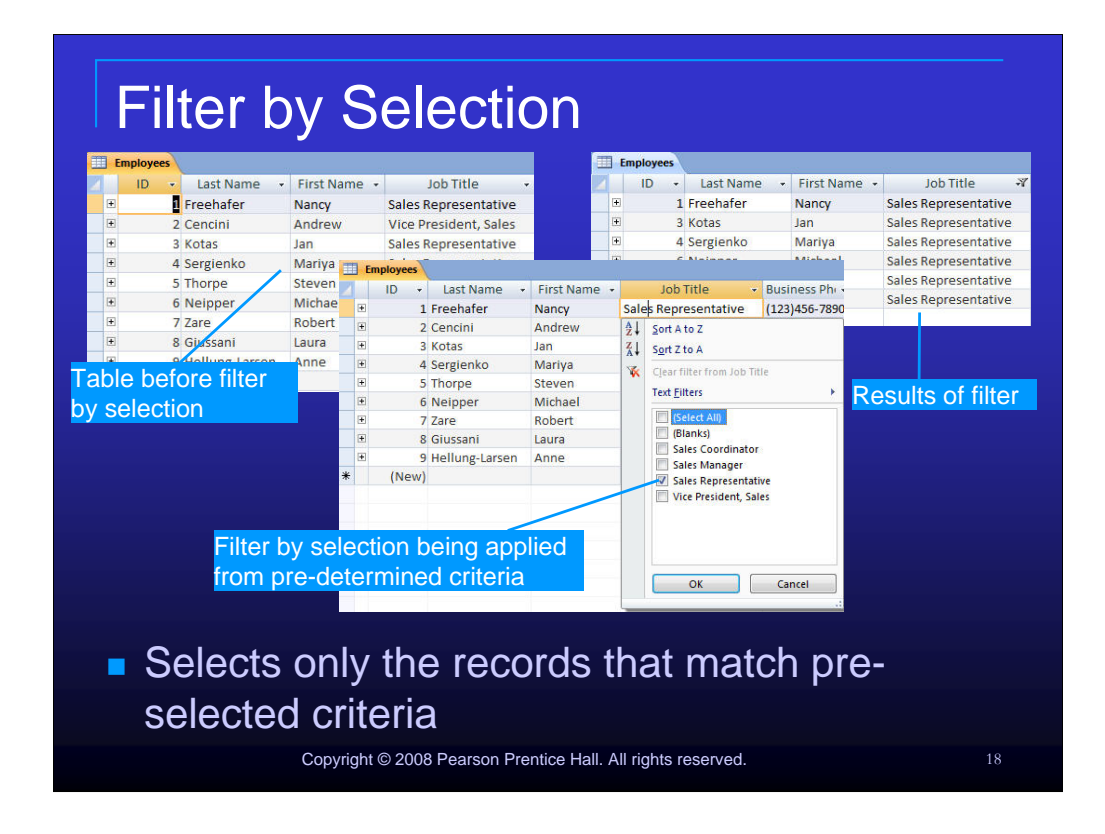

Filter by Selection selects only the records that match pre-selected criteria.

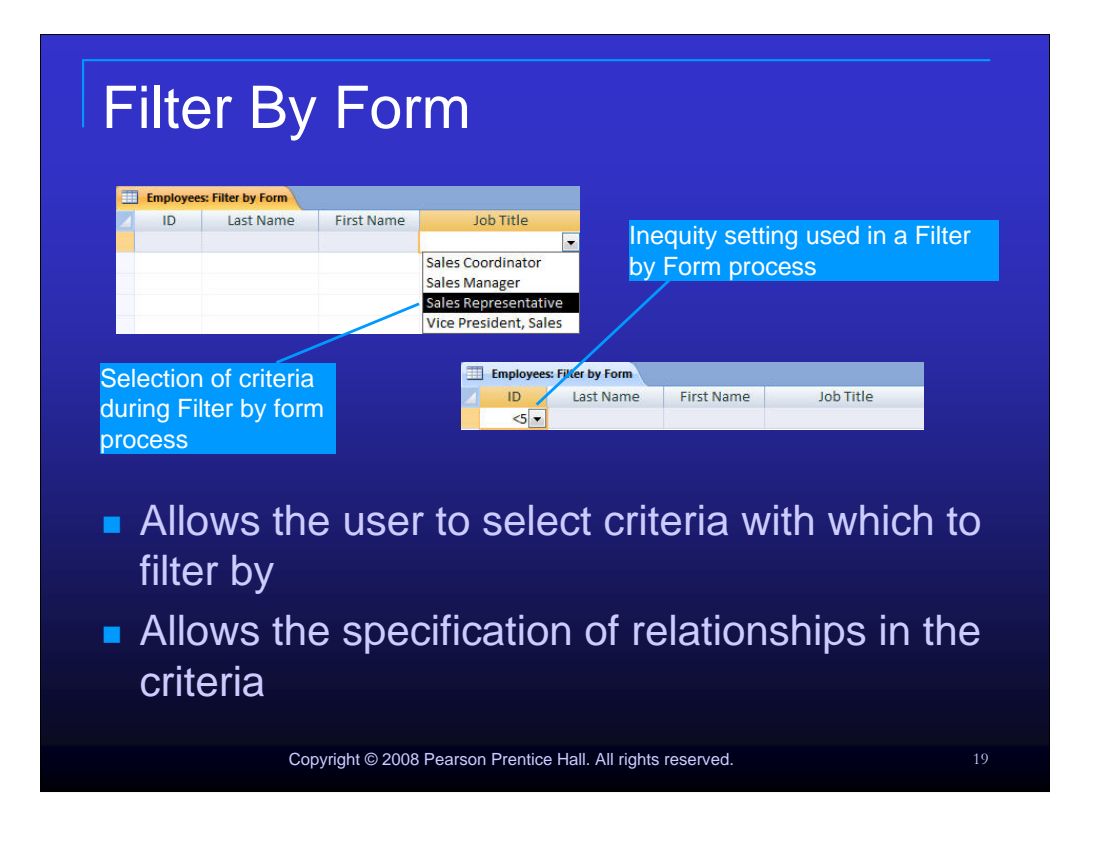

Filter by Form allows the user to select filter criteria. It also allows the specification of relationships in the criteria.

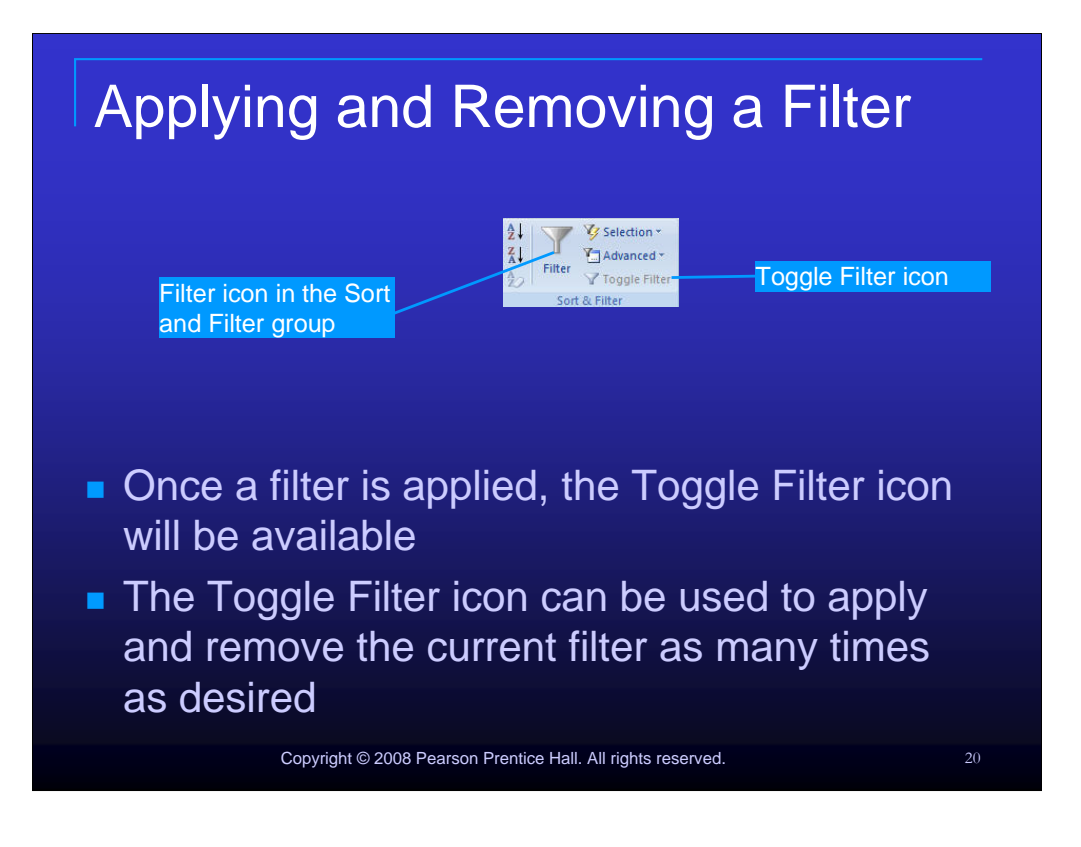

Once a filter is applied, the Toggle Filter icon will be available. The Toggle Filter icon can be used to apply and remove the current filter as many times as desired. This applies to all types of filters .

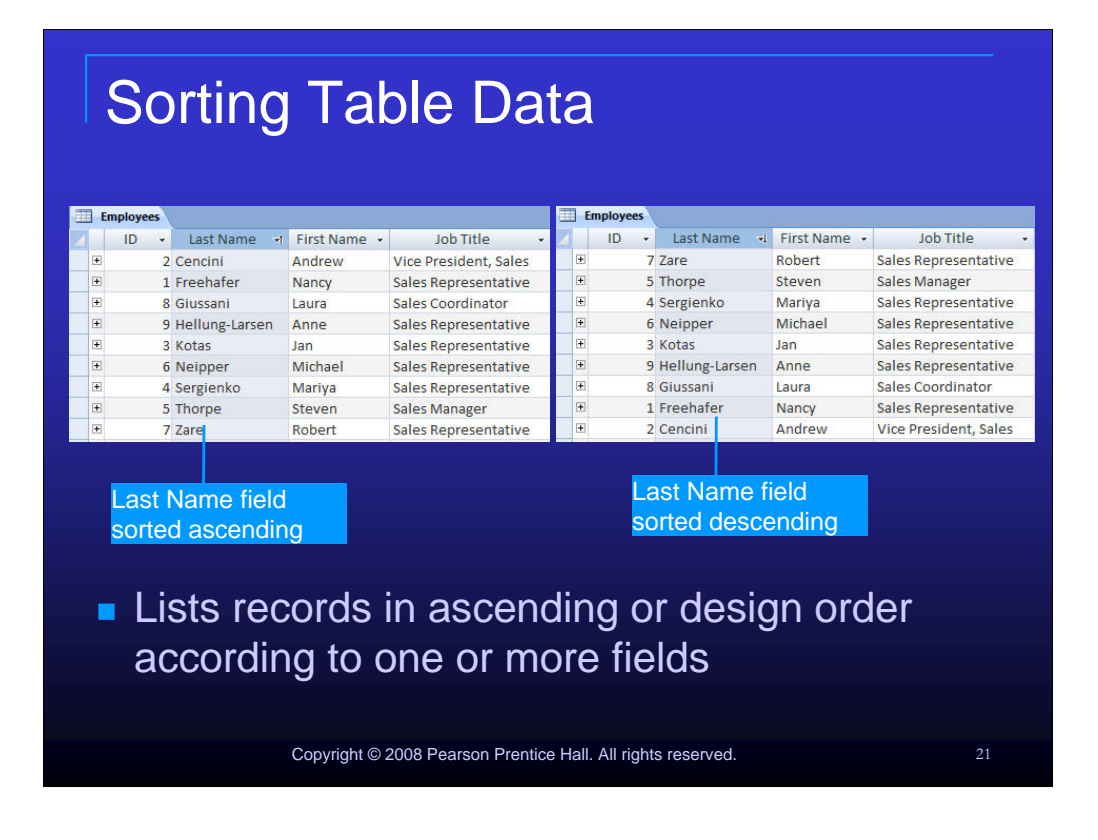

The Sort feature in Access, just like the other Office applications, allows you to lists records in ascending or descending order according to one or more fields.

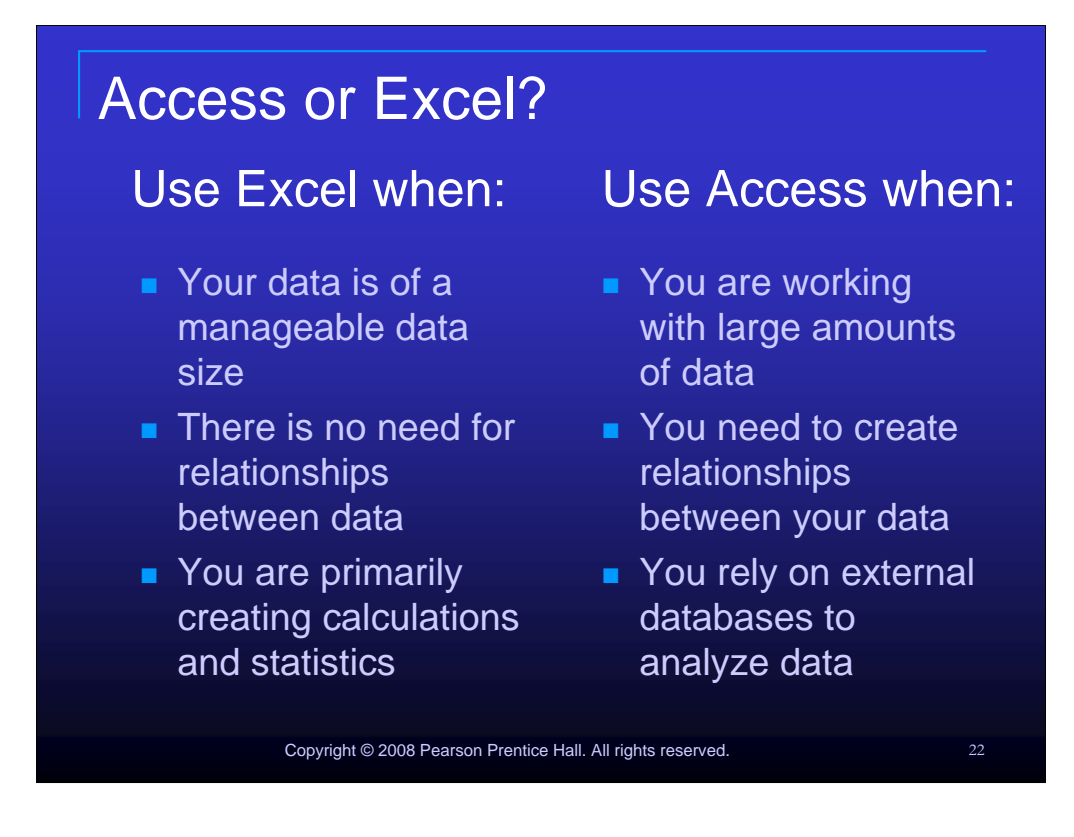

Use Excel when:

- 1. Your data is of a manageable data size
- 2. There is no need for relationships between data
- 3. You are primarily creating calculations and statistics

Use Access when:

- 1. You are working with large amounts of data
- 2. You need to create relationships between your data
- 3. You rely on external databases to analyze data

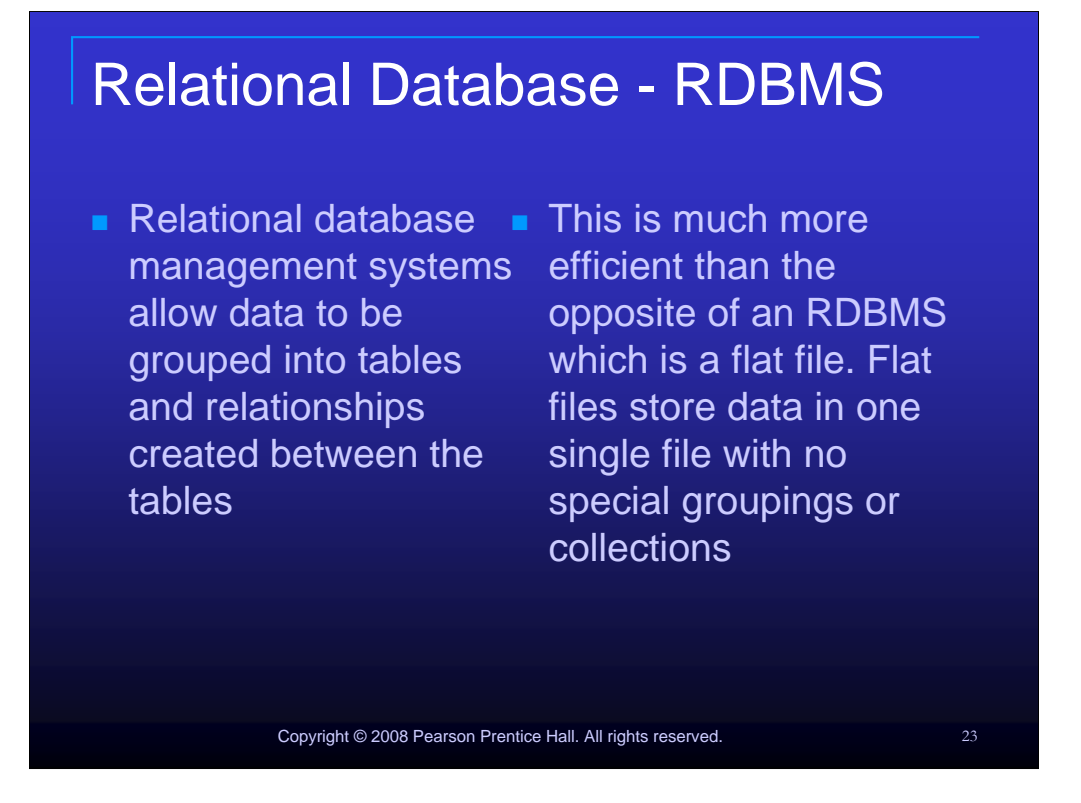

Relational database management systems allow data to be grouped into tables and relationships created between the tables. This is much more efficient than the opposite of an RDBMS which is a flat file. Flat files store data in one single file with no special groupings or collections.

| Using th                                     | he Relationship Winc                                         | low                |
|----------------------------------------------|--------------------------------------------------------------|--------------------|
| Relationship<br>window                       | Relationships                                                | v Table dialog box |
| <ul> <li>Add the t<br/>table dial</li> </ul> | tables or queries from the Sho                               | ЭW                 |
| C                                            | Copyright © 2008 Pearson Prentice Hall. All rights reserved. | 24                 |

When you access the relationship window for the first time, it will be empty. You will need to add the tables and/or queries that you want to use in a relationship from the Show table dialog box.

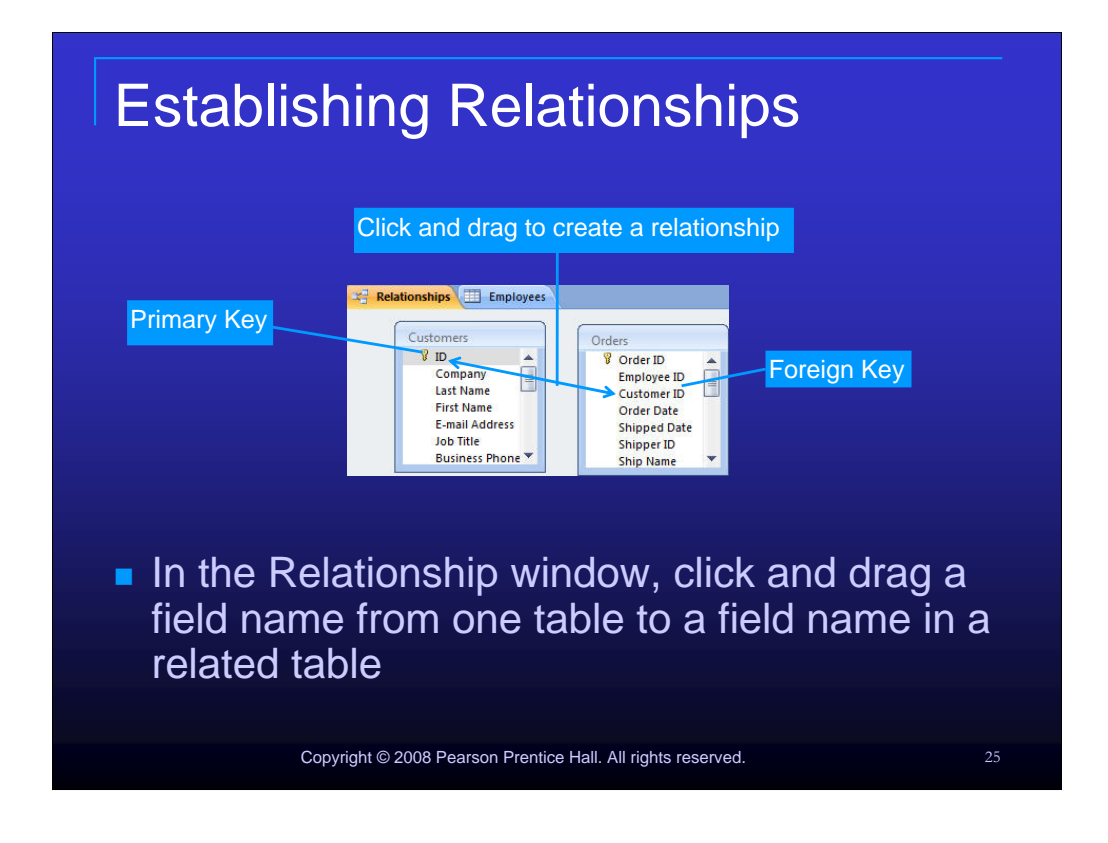

To establish a relationship between tables, in the Relationship window, click and drag a field name from one table to a field name in the related table.

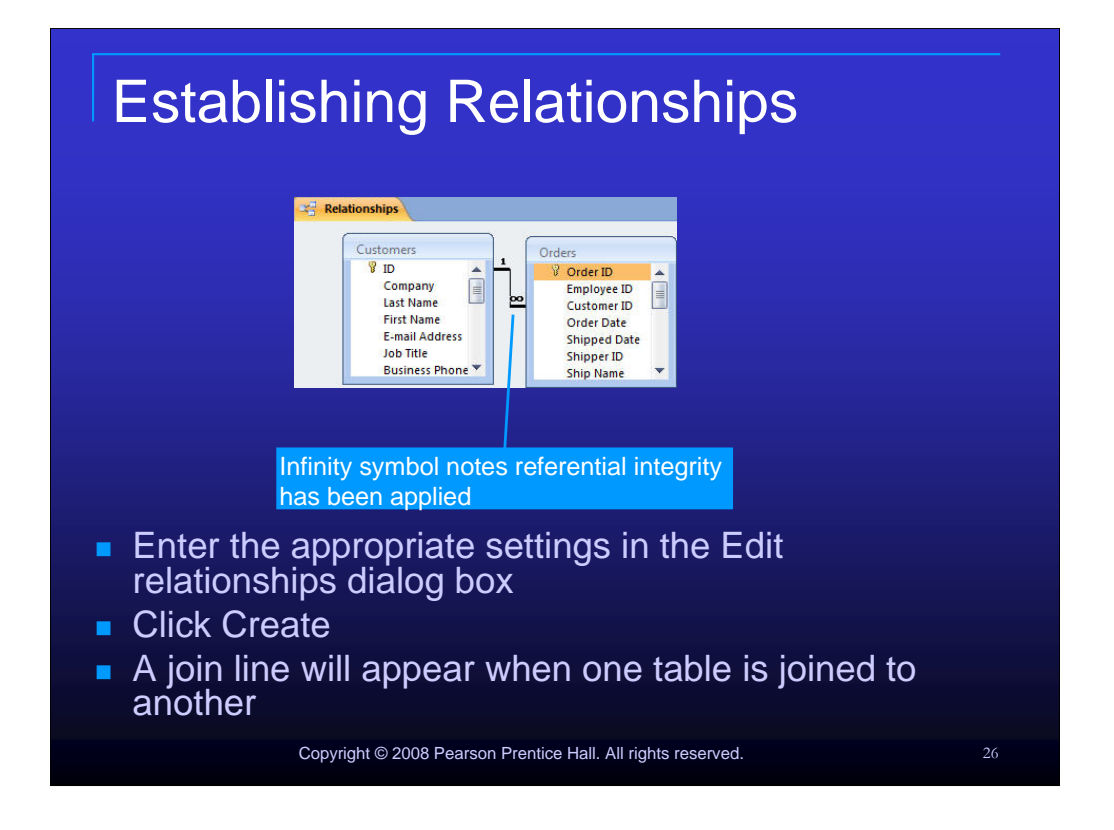

After dragging a field name from one table to another, the Edit Relationships dialog box will appear. Enter the appropriate settings in the Edit relationships dialog box and click Create. A join line will appear when one table is joined to another.

| Referential Integrity                                             |    |
|-------------------------------------------------------------------|----|
| Relationships                                                     |    |
| Edit Relationships                                                |    |
| Referential integrity ensures that the data in                    |    |
| a relational database maintains consistency when the data changes |    |
| Copyright © 2008 Pearson Prentice Hall. All rights reserved.      | 27 |

Referential integrity ensures that the data in a relational database maintains consistency when the data changes.

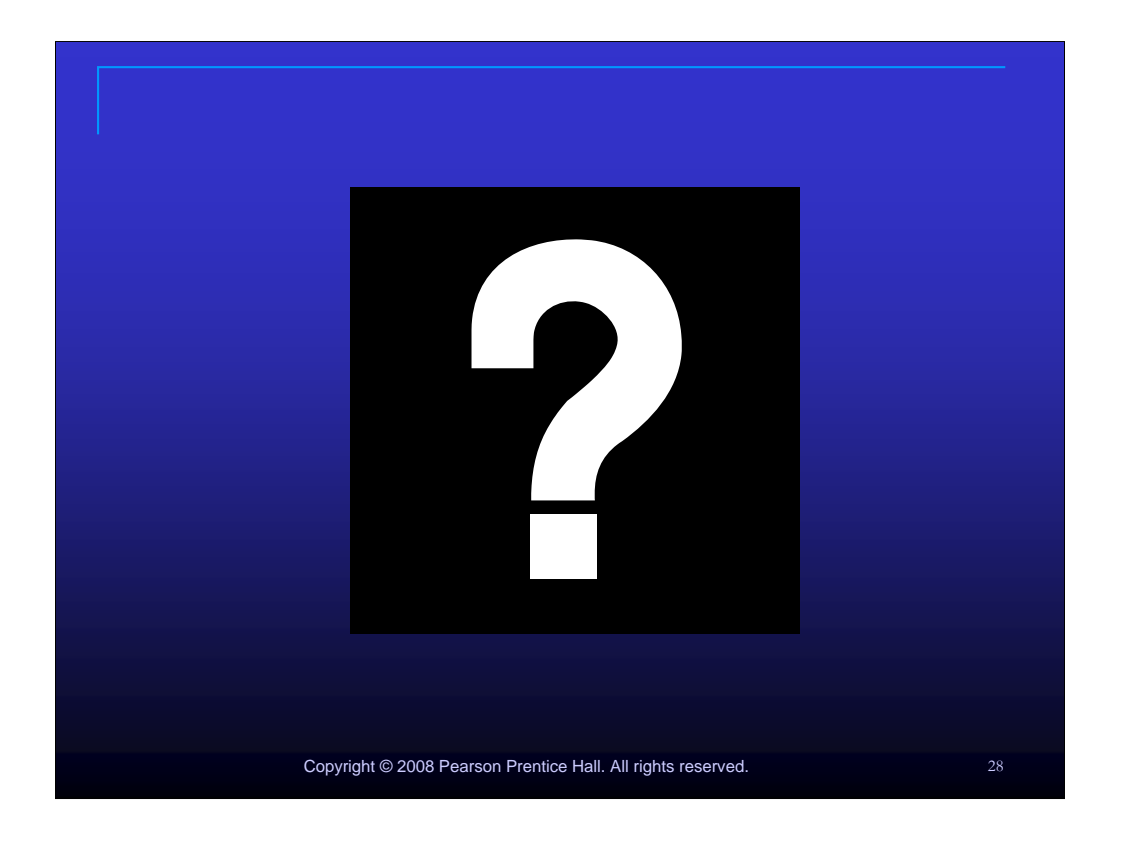

Be sure to read the material in the text carefully, complete the exercises as directed by your instructor, and ask questions as they arise.